## 江苏成考报名系统操作步骤

步骤一:注册

进入网址后,点击登录下方【注册】或右上角【新用户注册】按钮进入报考须知页面,勾选全部报考须知后,点击【我遵守】进入到注册页面,如下图,按照要求填写 所有必填项后,点击【确定】后,注册成功。

| 江苏省成人高校招生考试网上报名                      | 系统                     | 已有账号去登陆                        |
|--------------------------------------|------------------------|--------------------------------|
| 新用户注册 揭示:无手机清联系 现场报名确认点,若发送2次密码或长时间接 | 與收不到短信,请先稱等片刻直到收到短信(通讯 | 正常后)再重试,短信有可能被手机上的拦截软件所拦截,请留意。 |
|                                      | 注册信息                   |                                |
| *证件类型                                | 身份证                    | 1个证件号码只能填报一次报名信息               |
| *证件号一次录入                             | 输入身份证号                 | 须填18位身份证号                      |
| *证件号二次录入                             | 输入导份证号                 | 须填18位身份证号                      |
| *验证码                                 | 输入验证码                  | vQtZ                           |
| *手机号                                 | 手机号                    | 发送短信密码                         |
| *短信密码                                | 短信密码                   | 获取后请保存并用于下次登录                  |
|                                      | 确定 返回                  |                                |

## 步骤二:登录

注册成功后系统自动在 6s 后自动跳转到登录页面,如下图。输入身份证、密码、验证 码后点击【登录报名】进入到报名页面。

| 首页 | 招生学校   | 招生专业 | 报名点  | 照顾加分 | 免试〉 | (学              |     |    |                                 |
|----|--------|------|------|------|-----|-----------------|-----|----|---------------------------------|
|    | 欢迎登    | 录报名  | 系统   |      |     | 查看报名流程          |     |    | 报名演示说明                          |
|    | 身份证    |      |      | •    |     | 网上支付说明          | 1   | C  | 准考证打印<br>2019-10-23 至2019-10-25 |
|    | 输入身份证号 |      |      |      |     | 成人高校统一考试时间表     | ٹ   | 下载 |                                 |
|    | 输入短信密码 |      |      |      |     | 专升本考生特别提醒       | ÷   | 下载 |                                 |
|    | 输入验证码  |      | С    | 6xy  |     | 医学类专业考生特别提醒     | ÷   | 下载 |                                 |
|    |        |      |      |      |     | 退役士兵申报免试入学须知    | ٹ   | 下载 |                                 |
|    |        | 登录报名 | 系统   |      |     | 省内成人高校应届毕业生证明   | Ť   | 下载 | 关注《江办招生考试》公众号即可体验手机端网上报名        |
|    |        | 找回   | 密码 新 | 用户注册 |     | 申请享受照顾录取政策的办理指南 | ځ   | 下载 |                                 |
|    |        |      |      |      |     | 免试照顾录取申请表       | ÷   | 下载 |                                 |
|    |        |      |      |      |     | 加分照顾录取申请表       | ÷   | 下载 |                                 |
|    |        |      |      |      |     |                 | .4. | 下# |                                 |

步骤三:填写报名表

登录成功后,进入报名页面,点击【查看报名表】,进入到承诺保证书页面,点击 【我遵守】后进入到报名表信息填写页面,如下图。填写好基本信息页面中全部必填 项(\*)内容后,点击【下一步】,进入到下一模块信息的填写,依次填写好工作信 息、学历信息、报考内容、报考志愿页面内容。

|    | 江苏省成人高校                                | 招生考试网上报                                | 名系统            |                | 《 修改密码 退出                                                     |  |
|----|----------------------------------------|----------------------------------------|----------------|----------------|---------------------------------------------------------------|--|
| 首页 | 招生学校 招生专业                              | 报名点 照顾加分                               | 免试入学           |                |                                                               |  |
|    | 如何来到了苏宫成人高校招                           | 生素试图上据名素统                              |                |                | 查看报名流程                                                        |  |
|    | WERKTN HWARTH                          | 1-1-1-1-1-1-1-1-1-1-1-1-1-1-1-1-1-1-1- |                |                | 查看报名流程<br>报名演示说明<br>网上支付说明<br>推考证打印<br>2019-09-01 至2019-09-21 |  |
|    | 信息采集                                   | 认证<br>2                                | 审核<br>3<br>+面核 | 支付<br>4<br>未支付 | 网上支付说明                                                        |  |
|    | □***<br><u>查看采集信息</u><br>在线学历认证结果: 未通过 | 去认证                                    | 去现场审核          | 去支付            | 推考证打印<br>2019-09-01至2019-09-21                                |  |
|    |                                        | - 土下載确                                 | 认单             |                |                                                               |  |
|    |                                        | 支付完成后可下                                |                |                |                                                               |  |
|    |                                        |                                        |                |                | 关注《江苏招生考试》公众号<br>即可体验手机端网上报名                                  |  |

| (1) 江苏省 | <b>俞成人高校招生</b> | <b>生考试网上报名系统</b>    |            |        |       |   | · 返回首页 |
|---------|----------------|---------------------|------------|--------|-------|---|--------|
| ⊘ 基本信息  | 基本信息           | * 为必谊,如有修改,请点击【提交并进 | 1入下一步]进行保存 |        |       |   |        |
| ⊘ 工作信息  |                |                     |            |        |       |   |        |
| ♂ 学历信息  | *姓名            |                     |            | *性别    | ○男 ●女 |   |        |
| ● 报考内容  | *证件类型          | 身份证                 | •          | *证件号码  |       |   |        |
| ⊘ 报考志愿  | *民族            | 汉族                  | •          | *政治面貌  | 中共党员  | * |        |
|         | *出生日期          | 1982-04-20          |            | 常用邮箱   | 输入邮箱  |   |        |
|         | *居住区域          | 盐城市 ▼ 大丰市           | -          |        |       |   |        |
|         |                |                     | 提交并说       | 韭入下──步 |       |   |        |

填写好所有内容后,点击【下一步】,页面进入到信息确认页面,如下图。查看无误 后点击【确认报名】即可报名成功。

注: 医学类考生、专升本 (不包含免试二学历) 学信网验证未通过考生需要勾选已阅 承诺书, 之后打印相应承诺书后再确认报名。

| () 江苏(         | 省成人高校招生     | 主考试网上    | _报名系统               |         |                    | 返回前    | ጪ 🥌       | 退出 |
|----------------|-------------|----------|---------------------|---------|--------------------|--------|-----------|----|
|                |             |          | 信息确认                |         |                    |        |           |    |
| 基本信息           |             |          |                     |         |                    |        |           |    |
| 姓名             |             | 证件类型     | 身份证                 | 证件号码    | Constanting of     | 性别     | 女         |    |
| 民族             | 汉族          | 出生日期     | 1982-04-20          | 政治面貌    | 中共党员               | 邮箱     |           |    |
| 居住区域           | 大丰市         |          |                     |         |                    |        |           |    |
| 工作信息           |             |          |                     |         |                    |        |           |    |
| 工作单位           | 北京五岳鑫信息技术股  | 通讯地址     | 北京市北京市东城区333        | 邮政编码    | 100085             | 固定电话   | 01088887  |    |
| 手机号码           | 13146310415 | 何时参加工作   | 2019-08-04          | 职业类别    | 国家机关、党群组织、企        | 进城务工   | 否         |    |
| 工作单位区域         | 锡山区         |          |                     |         | I. FIFUREA         |        |           |    |
| 学历信息           |             |          |                     |         |                    |        |           |    |
| 报考层次           | 专升本         | 文化程度     | 高职(专科)学历教育毕业        | 毕业学校    | 哈尔滨工程大学            | 毕业证书编号 | 222111000 |    |
| 毕业日期           | 2005-07-01  | 了解渠道     | 其他                  | 考生需求    | 工作需要               |        |           |    |
| 报考内容           |             |          |                     |         |                    |        |           |    |
| 报考类别           | 统一考试        | 照顾加分类型   |                     | 免试类型    |                    | 报考科别   | 专升本文史类    |    |
| 报名点代码 (        | 01251       | 报名点名称    | 高淳区招生考试办公室1         | 集体报名点   | 社会考生(非集体报名)        | 政策调整反馈 | 满意        |    |
| 志愿内容           |             |          |                     |         |                    |        |           |    |
| 层次: <b>专升本</b> | 院校: 001     | 南京大学     | 专业1: 001 哲学         |         | 专业2: <b>无</b>      | 专业     | 服从调剂: 否   |    |
|                |             |          | 作出郑重承               | 试诺      |                    |        |           |    |
| 专升本考生: 💆       | 历末通过,请点此    | 故出郑重承诺   | <u>后,再点击【确定】按钮,</u> | 下载并打印   | 该承诺书 , 并与其它相       | 关材料一同带 | 去报名点审核    |    |
|                |             |          | 信息确认并去认证            | 返回修     | х                  |        |           |    |
|                | 主办单         | 立:江苏省教育4 | 新试院 地址:江苏省南京市北京     | 西路15-2号 | 邮编:210024 苏ICP备040 | )999룩  |           |    |

报名成功后进入到报名成功页面,记住预报名号及密码后,点击【返回首页】继续报 名。

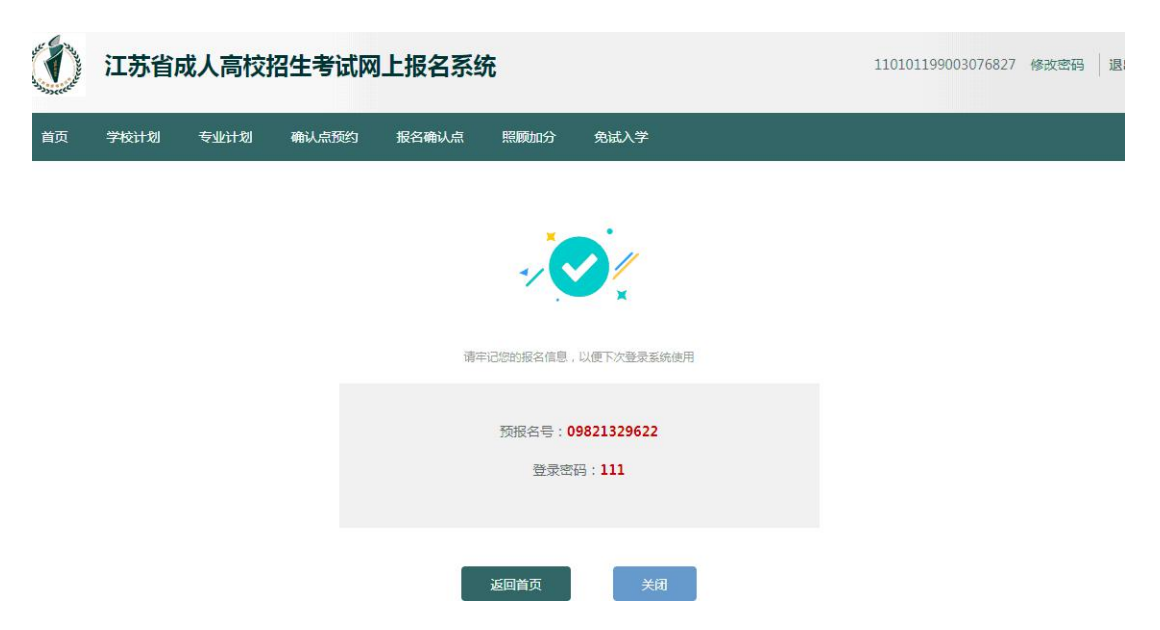

步骤四:认证

点击【查看认证信息】,进入到上传认证页面,如下图。根据要求上传相应照片后, 点击【上传认证】,给出成功提示后关闭提示,点击【返回】,返回首页继续进行报 名操作。

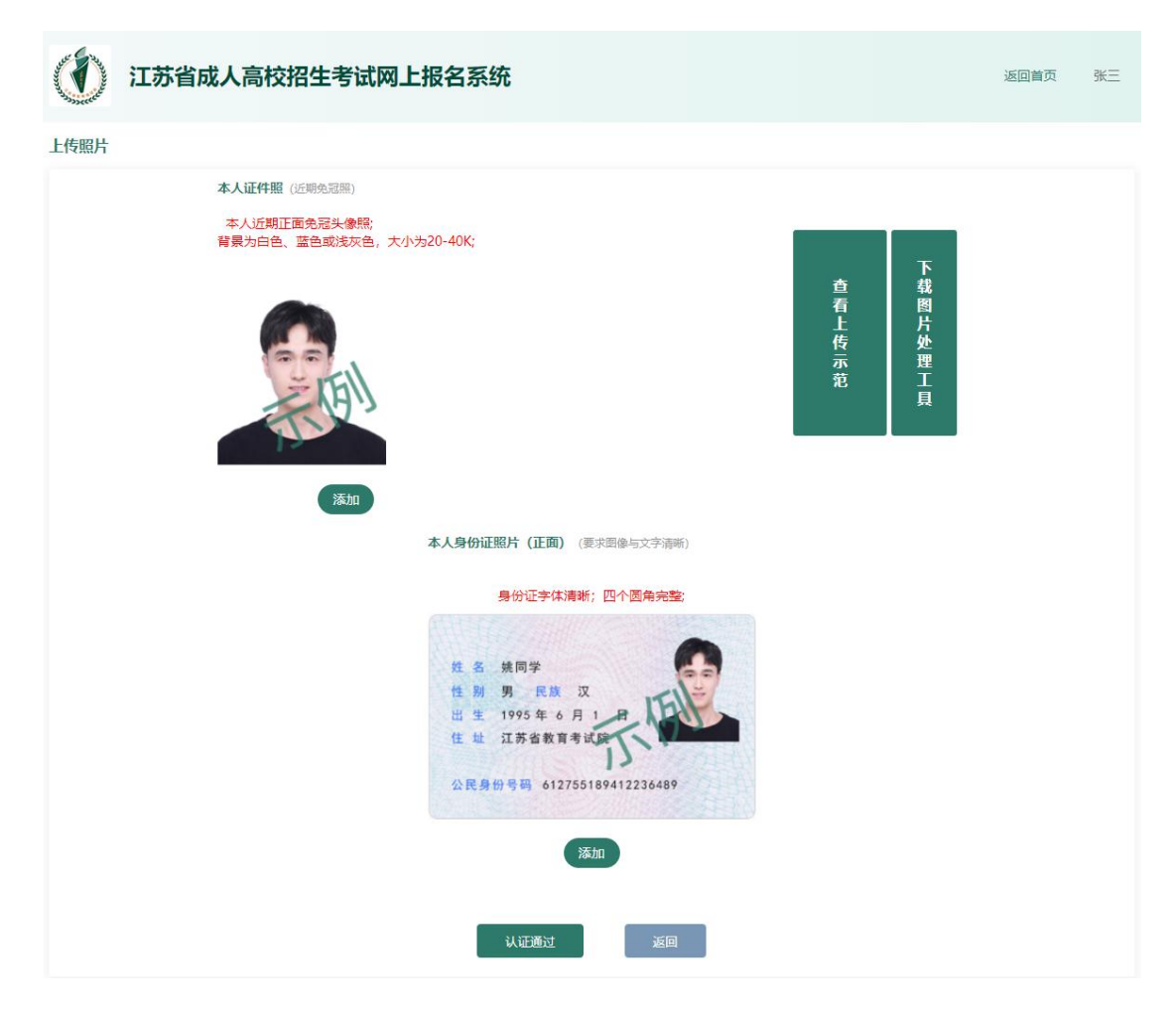

步骤五: 审核

特殊类考生(医学类、免试生、照顾加分、专升本学历认证未通过、没有身份证的考 生)需要持相关审核材料进行现场认证。普通考生可直接进行支付。

步骤六:支付

点击【去支付】进入到订单支付页面,可以使用多种方式进行支付(默认选择支付宝 支付),选择支付方式后,点击【立即支付】即可跳转支付页面,根据步骤进行支付 即可。支付完成后,关闭当前页面,页面弹出提示,点击【已支付】,支付操作完 成。

| BERKER | Second B | 江苏省的     | 成人高校排 | 召生考试网      | 上报名系统          | Æ    |                                          |      | 胡晓梅                   | 修改密码   退出 |  |
|--------|----------|----------|-------|------------|----------------|------|------------------------------------------|------|-----------------------|-----------|--|
|        | 颉        | 学校计划     | 专业计划  | 确认点预约      | 报名确认点          | 照顾时分 | 免试入学                                     |      |                       |           |  |
| i      | 丁单详情     |          |       |            |                |      |                                          |      |                       |           |  |
|        | 预        | 服名号      | 姓名    |            | 订单号            |      | 订单时间                                     | 费用类型 | 订单金额                  | 支付状态      |  |
|        | 0982     | 21329624 | 胡晓梅   | 09821      | 13296241102156 |      | 2019/08/23 11:08:22                      | 报名费  | 0.01                  | 未支付       |  |
| j      | 选择支付     | <b>成</b> | 支航    | l <u>E</u> | 🗲 微信           | 這支付  | P国农业银行<br>managerational source or const |      | 口回稅設<br>China Unicopy |           |  |
|        |          |          |       | I          | 立即支付           |      | 取消订单                                     |      |                       |           |  |

步骤七:下载打印确认单

回到首页,点击【下载确认单】,下载确认单后,打印签字确认后完成报名。